# GReAT : The Graph Rewriting and Transformation Language

Daniel Balasubramanian Graduate Research Assistant, ISIS

**Copyright © Vanderbilt University/ISIS 2007** 

#### Overview

- Introduction
  - What is GReAT?
- Overall picture
- Example rule
- Where to begin
- Running the transformation

#### What is GReAT?

- A graphical way of specifying model transformations
- Incorporates the meta-models of the input and output models directly
- Specify the transformation inside GME
- Can run the transformation from inside or outside GME
  - Inside: GR-Engine, Debugger
  - Outside: GR-Engine (command line), Code Generator (fastest)

Overall picture

Arbitrary number of input and output models
 Each of these models can be of any domain

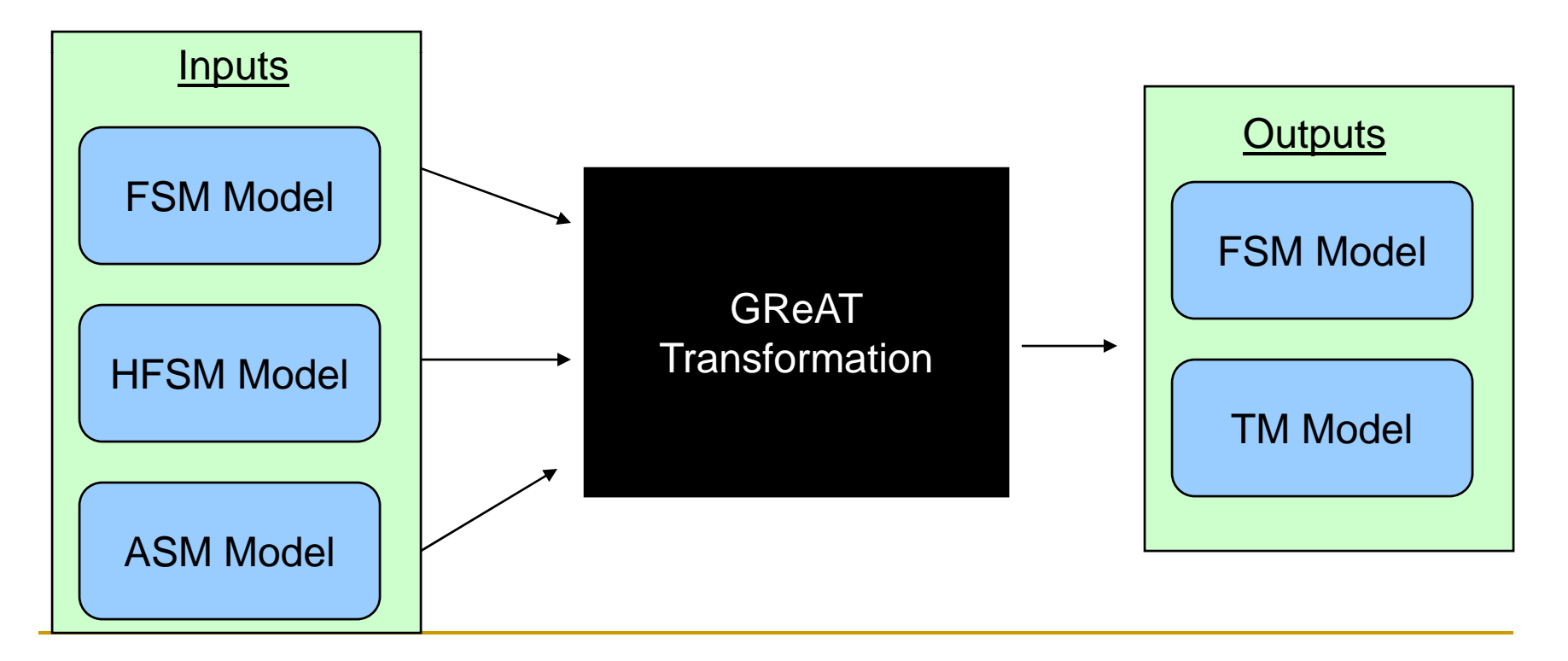

#### Transformations

- Sequence of explicitly sequenced transformation rules
- Rule patterns are drawn using UML notation with elements from the meta-models
- Once a pattern is found
  - 1. Existing elements can be deleted
  - 2. New elements can be created
  - 3. Elements can be selected and passed to the next rule
  - 4. Attributes of any existing objects can be accessed and manipulated

## Example rule

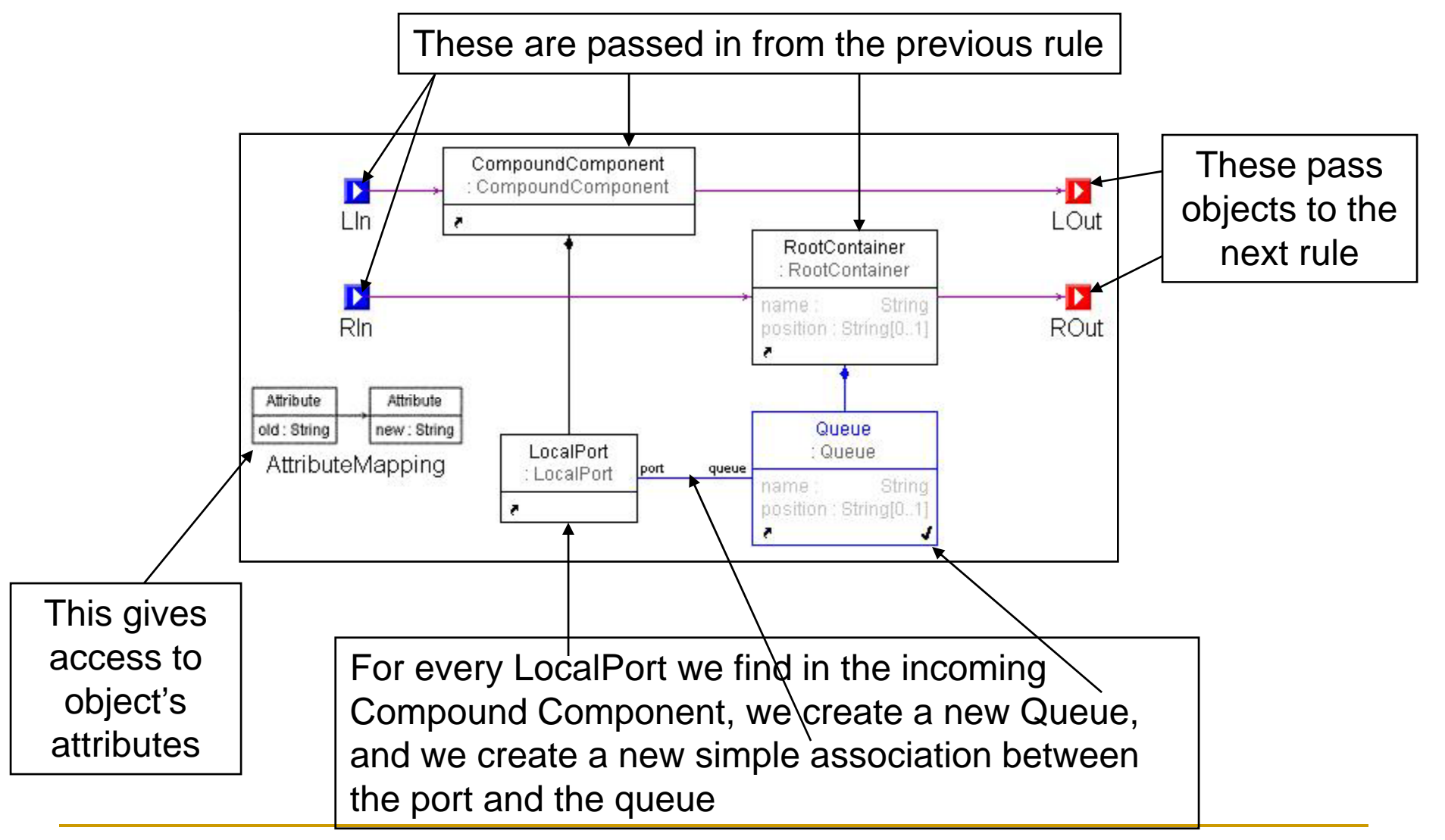

## Overall process

- All transformations begin by creating a new UMLModelTransformer (UMT) project in GME
  - This is a specific GME paradigm; that is, it is a modeling language for creating model transformations
  - What is defined in this project? (next slide)

#### What is inside a UMT Project?

#### 1. Configuration information

- Gives information about the input and output files and the names of the meta-models, etc.
- 2. Transformation rules
  - A sequence of patterns that are matched; if a match occurs, an action can take place (objects can be created, destroyed, or attributes changed)

#### Parts of a UMT Project

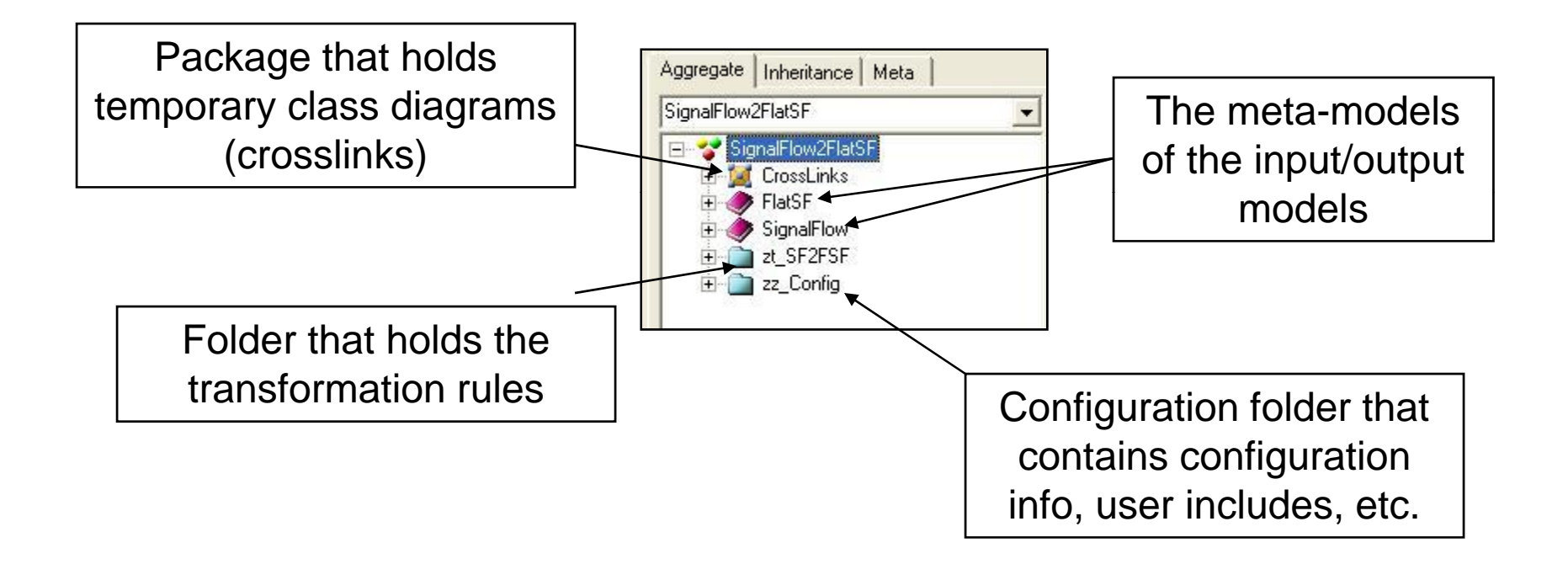

#### Performing the transformation

- After giving the configuration information and specifying the transformation rules, we have three ways of performing the transformation
  - GR-Engine : interpreter, used while developing transformation for fast testing
  - Debugger : used during development to debug transformations
  - Code Generator : used once a transformation reaches a mature state – produces executable code (very fast)

#### Transformation Artifacts

- A number of intermediate artifacts are generated to perform the transformation
- 1. -gr.xml file: the xml representation of the transformation rules
- Udm/ directory: contains .h and .cpp files used to access models
- 3. Config.mga: contains configuration information in a separate file

### Next tutorials

- Initial setup
- Defining rules
- Advanced features

## GReAT Tutorial Part I : Initial Setup

Daniel Balasubramanian Graduate Research Assistant, ISIS

**Copyright © Vanderbilt University/ISIS 2007** 

#### Overview: 5 steps to transformation

- 1. Create a UMLModelTransformer project
- 2. Attach meta-models for all input/outputs
- 3. Specify configuration information
- 4. Define transformation (next presentation)
  - For example purposes, we'll describe how to setup the SignalFlow2FlatSF sample that comes with GReAT (samples/SignalFlow2FlatSF.mga)
- 5. Run Transformation

## Step 1 : Creating the project

#### In GME :

- □ File > New Project...
- Select
  UMLModelTransformer
- Select Create New
- Create Project File
- Give filename

#### Select Paradigm

Please select a Paradigm from the following list. You can also register new Paradigms on your local machine or from a database. To parse an XML file containing your paradigm select "Add File..." and then the "XML Files" file type.

| Paradigm              | S       | Version | Connection string                | ~    |
|-----------------------|---------|---------|----------------------------------|------|
| GS_FiniteStateMachine | u       | N/A     | MGA=C:\Mobies\GREAT_VS8\Samp     | k    |
| GS_FlatSF             | u       | N/A     | MGA=C:\Mobies\GREAT_VS8\Samp     | l    |
| GS_HouseModel         | u       | N/A     | MGA=C:\Mobies\GREAT_VS8\Samp     | )    |
| GS_Order              | u       | N/A     | MGA=C:\Mobies\GREAT_VS8\Samp     | ol – |
| GS_SignalFlow         | u       | N/A     | MGA=C:\Mobies\GREAT_VS8\Samp     | )    |
| GS_StateChart         | u       | N/A     | MGA=C:\Mobies\GREAT_VS8\Samp     |      |
| HFSM                  | s       | N/A     | MGA=C:\Program Files\GME\Paradig | r =  |
| LampDiagram           | u       | N/A     | MGA=C:\Mobies\UDM_NS2_VC8\sa     | ſ    |
| MetaGME               | S       | N/A     | MGA=C:\Program Files\GME\Paradig | IT . |
| SF                    | s       | N/A     | MGA=C:\Program Files\GME\Paradig | IT . |
| UML                   | u       | N/A     | MGA=C:\Mobies\UDM_NS2_VC8\eta    | С    |
| UMLModelTransformer   | u       | N/A     | MGA=C:\Mobies\GREAT_VS8\Meta     | N    |
| <                     | J       |         | >                                | ſ    |
| Add from File Add     | from DB | )       | Remove Register:                 |      |
| Create New            | Close   | P       | urge/Select                      |      |

• You should have an empty project that looks like the following -Rename the Root Folder element to "RF"

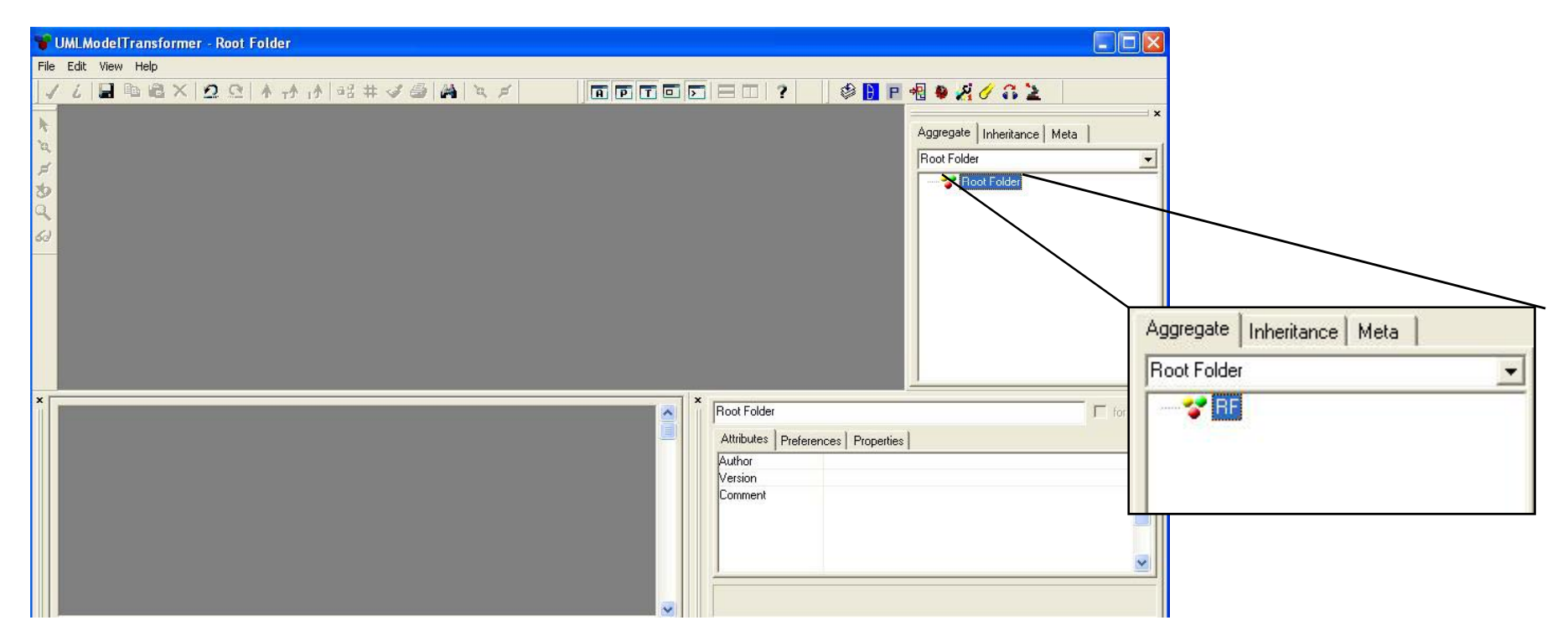

Now save the project and exit

#### Step 2 : Attaching meta-models

- Open the meta-models for all input and output models (may have to repeat this several times) – these are MetaGME style MMs
- Invoke the MetaGME2UMT interpreter

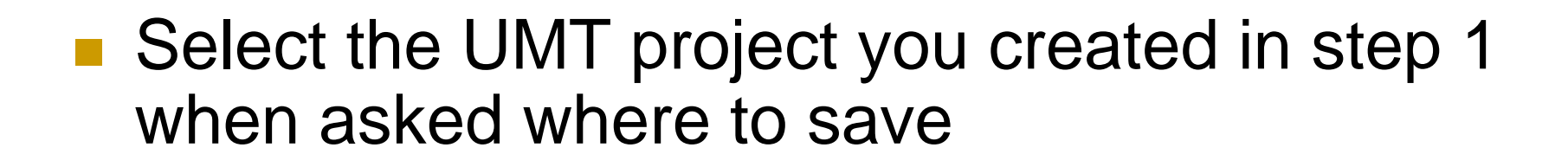

85 🖬 🖬 № X 🎰 🥸 🦞

- If asked if you want to copy the constraints, say no
- You'll see a dialog like this:

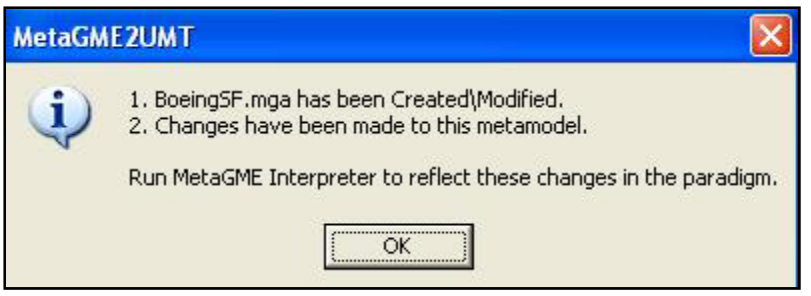

 Click OK, and then run the MetaGME interpreter (be sure to say yes when asked if you want to register your paradigm)

- Open the UMT project -- the meta-model will be attached and should look like the following
- Rename it so that the "New" prefix and the post-fixed numbers are gone

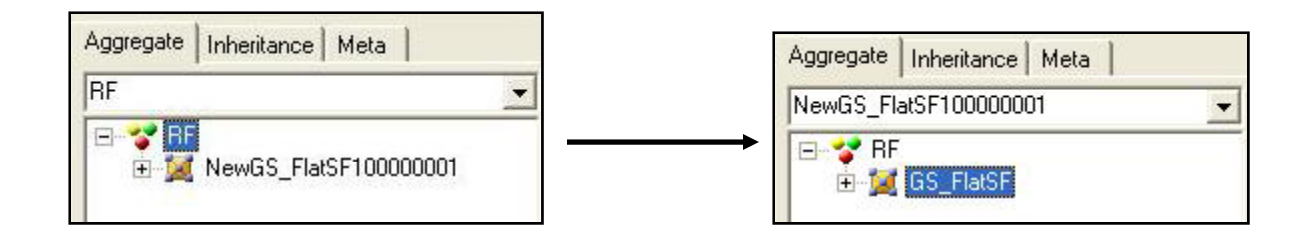

- Repeat this process for all other meta-models involved during the transformation
  - For our SignalFlow transformation, we'll have two meta-models attached (GS\_SignalFlow and GS\_FlatSF)
  - After attaching both, the browser should look like the following:

| Aggregate Inheritance Meta               |   |
|------------------------------------------|---|
| GS_SignalFlow                            | - |
| E S BF<br>E GS_FlatSF<br>E GS_SignalFlow |   |

#### Step 3 : Specify Configuration

- The configuration information gives information on input/output files, metainformation, etc.
- The configuration model editor (interpreter with GReAT) assists in quickly creating configurations

Step 3 (continued)

#### Invoke the configuration model editor

#### 🕸 🖪 P 📲 🧶 🔏 🥖 🎧 👱 🛛

#### This will bring up a dialog box like the one on the next slide

- Fill in the file names, and be sure to change the "File mode" to:
  - "Write" if the file doesn't yet exist
  - "Read and Write" if the file exists but will be modified
  - "Read and Write to a Copy" if you want to open an existing file and make any changes on a new file

|                              | GS_FlatSF             |   |
|------------------------------|-----------------------|---|
| FileTypeID:                  | GS_FlatSF_File        |   |
| Meta name:                   | GS_FlatSF             |   |
| RootClass name:              | RootFolder            |   |
| File mode:                   | read                  | + |
| Run in memory?               | true                  | • |
| DTD/XSD file path:           | Udm\GS_FlatSF.xsd     |   |
| Open/Write/Update File name: |                       |   |
| Copy file name:              |                       |   |
|                              | GS_SignalFlow         |   |
| FileTypeID:                  | GS_SignalFlow_File    |   |
| Meta name:                   | GS_SignalFlow         |   |
| RootClass name:              | RootFolder            |   |
| File mode:                   | read                  | • |
| Run in memory?               | true                  | + |
| DTD/XSD file path:           | Udm\GS_SignalFlow.xsd |   |
| Open/Write/Update File name: |                       |   |
|                              |                       |   |

# The completed configuration for our example should look like this:

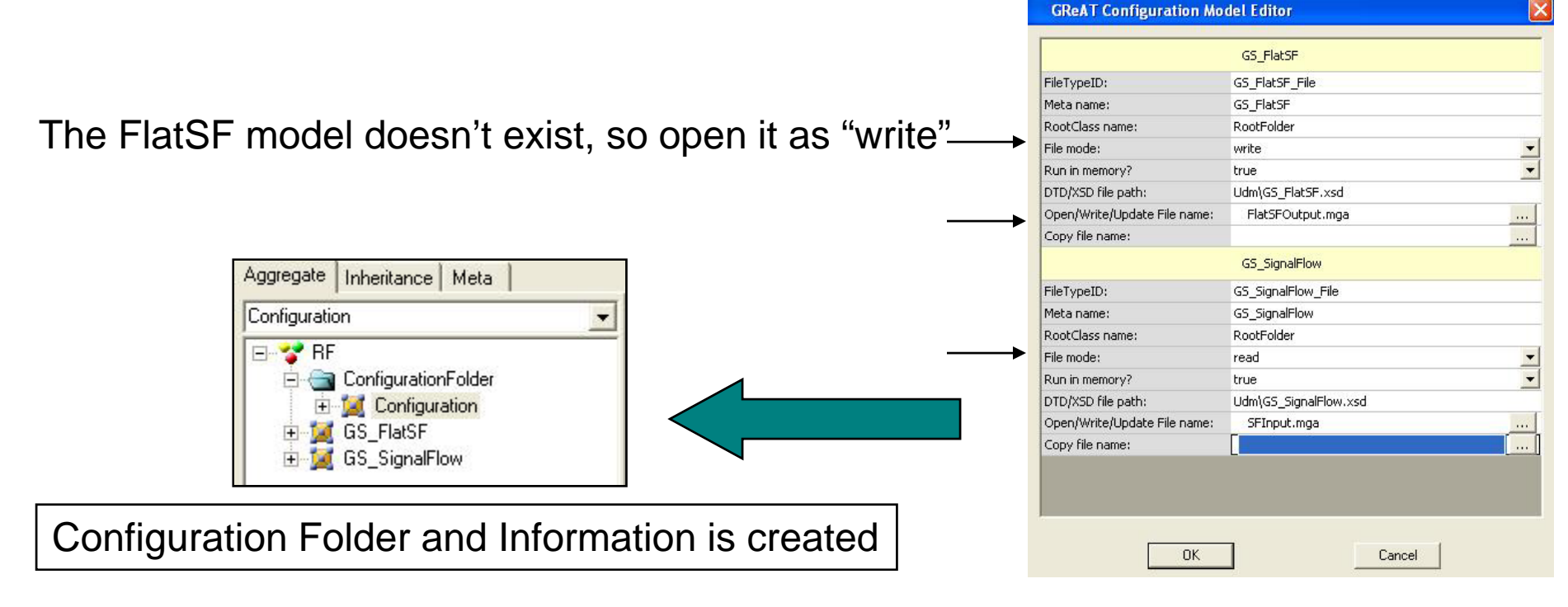

Step 3 (continued)

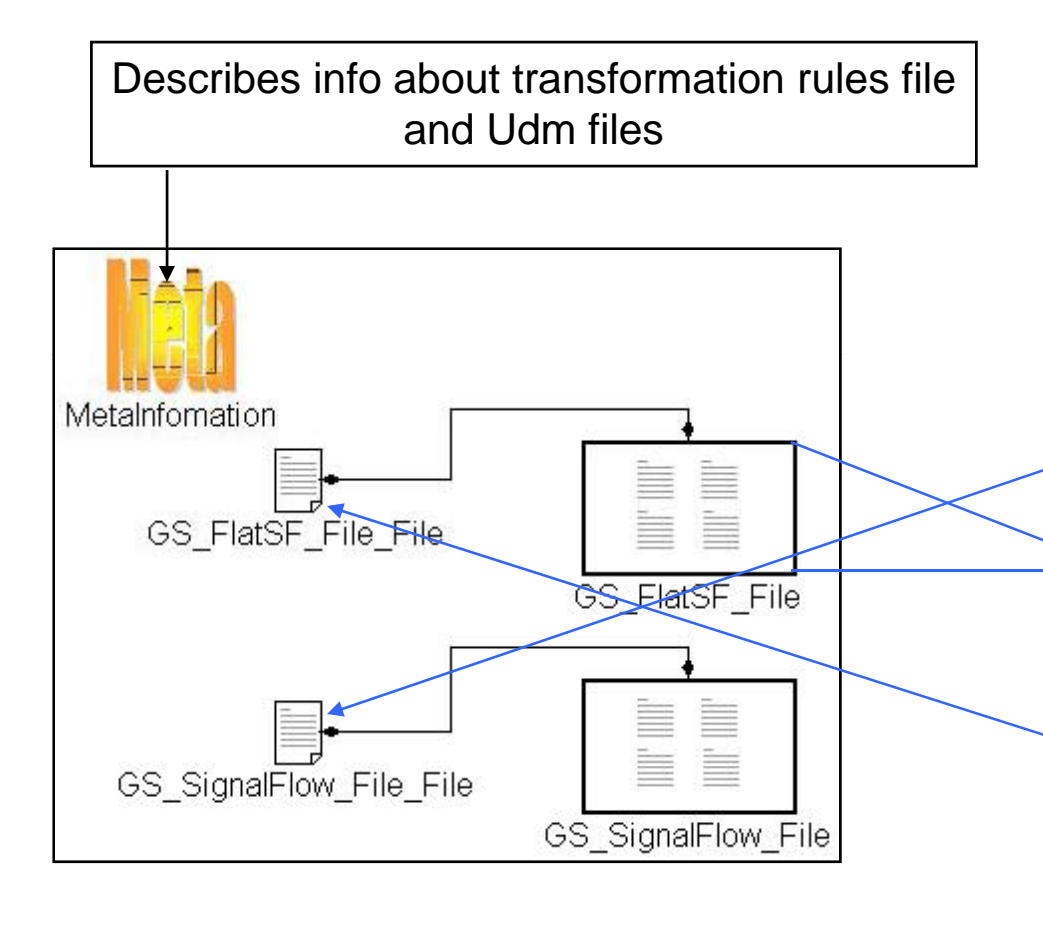

|                              | GS_FlatSF             |  |
|------------------------------|-----------------------|--|
| FileTypeID:                  | GS_FlatSF_File        |  |
| Meta name:                   | GS_FlatSF             |  |
| RootClass name:              | RootFolder            |  |
| File mode:                   | write                 |  |
| Run in memory?               | true                  |  |
| DTD/XSD file path:           | Udm\GS_FlatSF.xsd     |  |
| Open/Write/Update File name: | FlatSFOutput.mga      |  |
| Copy file name:              |                       |  |
|                              | GS_SignalFlow         |  |
| FileTypeID:                  | GS_SignalFlow_File    |  |
| Meta name:                   | GS_SignalFlow         |  |
| RootClass name:              | RootFolder            |  |
| File mode:                   | read                  |  |
| Run in memory?               | true                  |  |
| DTD/XSD file path:           | Udm\GS_SignalFlow.xsd |  |
| Open/Write/Update File name: | SFInput.mga           |  |
|                              |                       |  |

 1. We need to insert a "FileObject" inside each of the FileType models

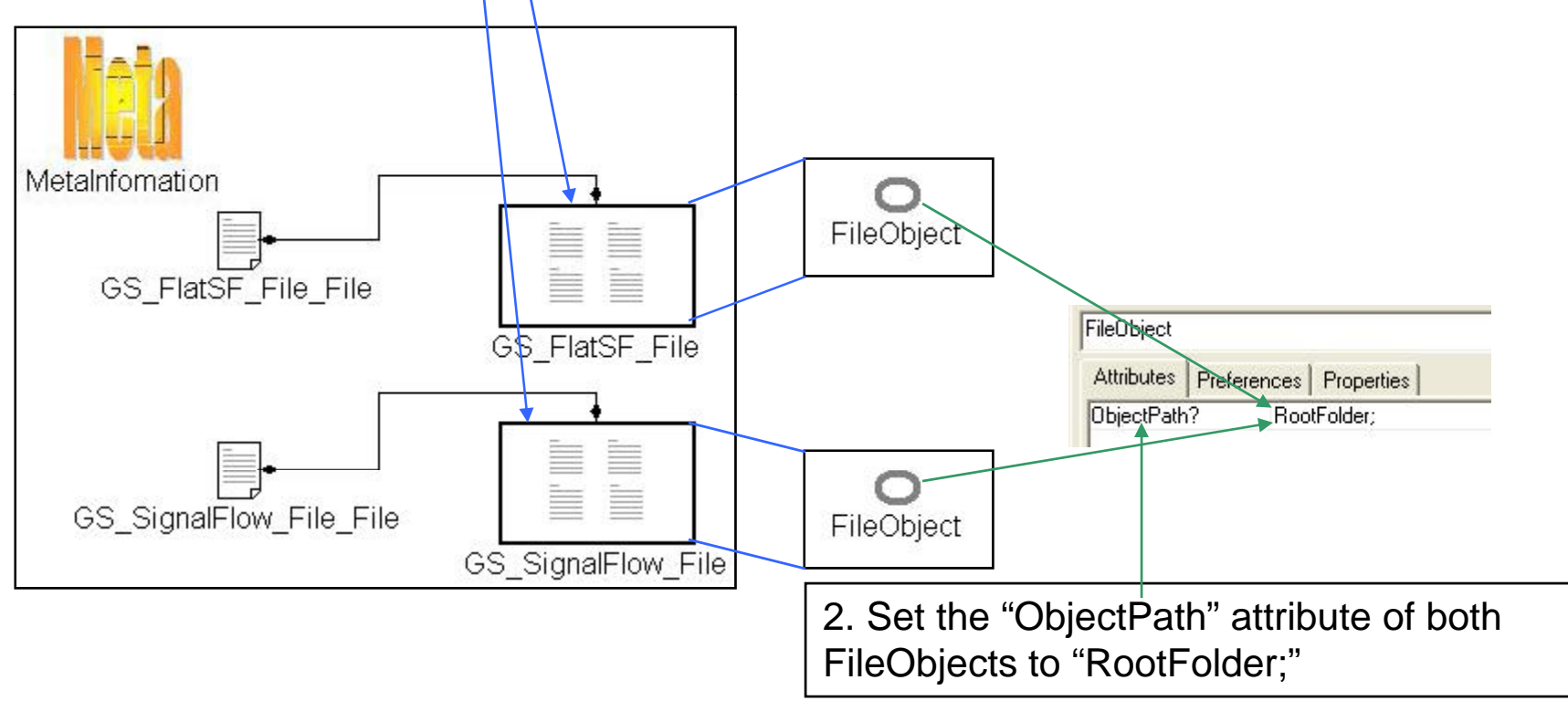

The configuration model should look like this (if you have more than two input/output files, then you will have more elements):

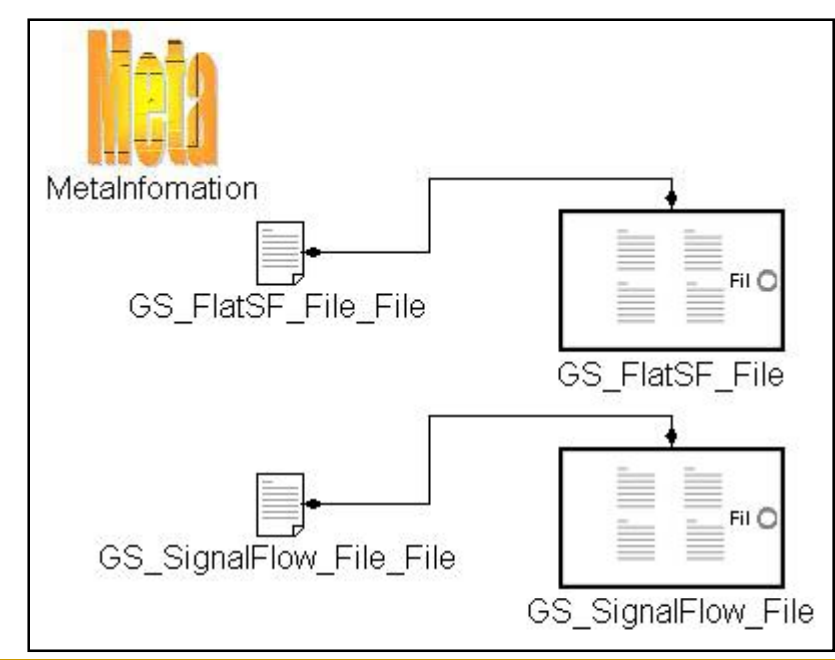

- We need to specify at least one rule to have a working transformation
- Insert a transformation folder in the root folder in your project
  - 1. Right click on Root Folder (named RF)
  - 2. Select Insert Folder
  - 3. Select Transformation

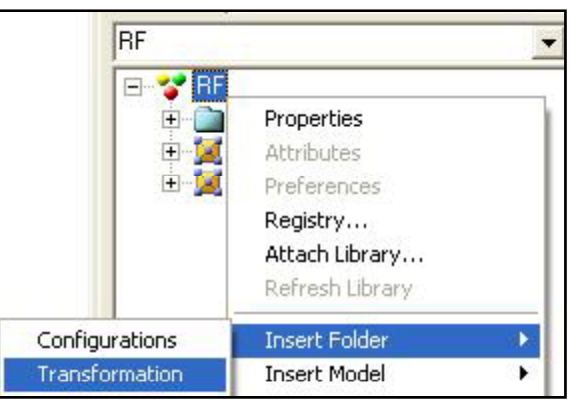

- Right click on the newly inserted
  Transformation folder and insert a block
  - This Block will be the top level container of all transformation rules
  - Rename this block to "TopBlock"

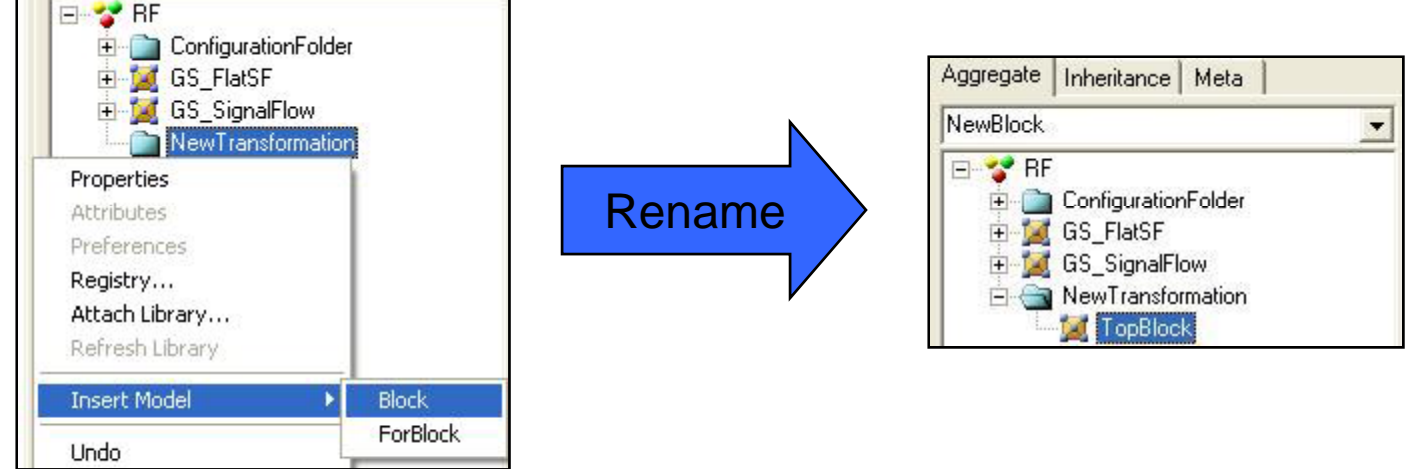

#### Open this block and insert:

- Two In-ports
  - Name one FlatIn and the other SFIn
- One Rule
  - Name this RuleOne

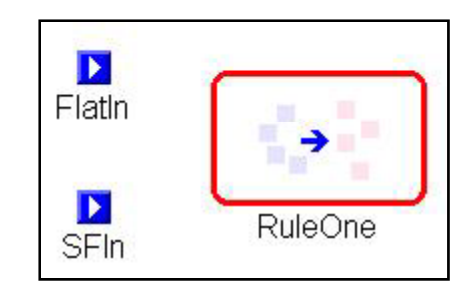

#### Open RuleOne and insert:

- Two In-ports (default names are fine)
- One reference to the RootFolder from the GS\_FlatSF paradigm (name this FlatRootFolder)
- One reference to the RootFolder from the GS\_SignalFlow paradigm (name this SFRootFolder)
- Connect the top In-port to the SFRootFolder
- Connect the bottom In-port to the SFRootFolder
- Connect the top In-port to the FlatRootFolder
  - Select "Binding" for both connection role types

Rule one should now look like this:

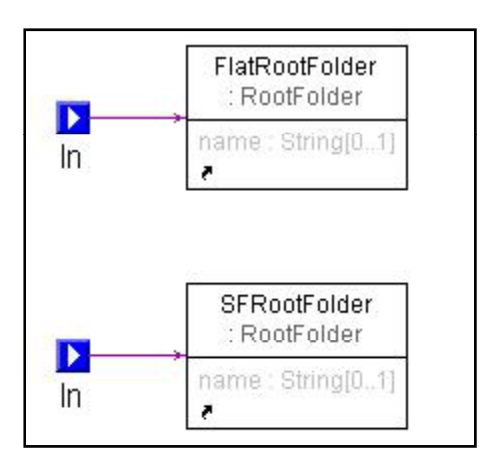

 Now wire the In-ports of TopBlock to the Inports of RuleOne

TopBlock should now look like this:

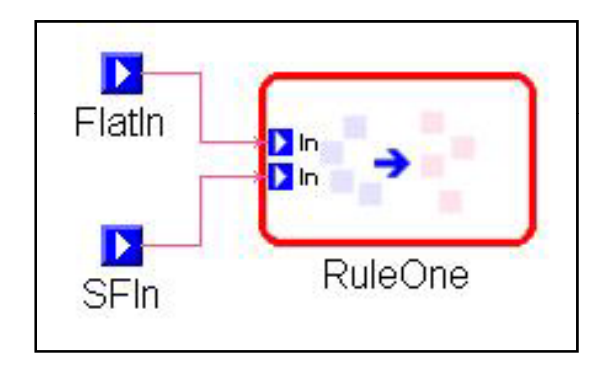

Now drag a reference to TopBlock inside the Configuration Model

The configuration model should now look like this:

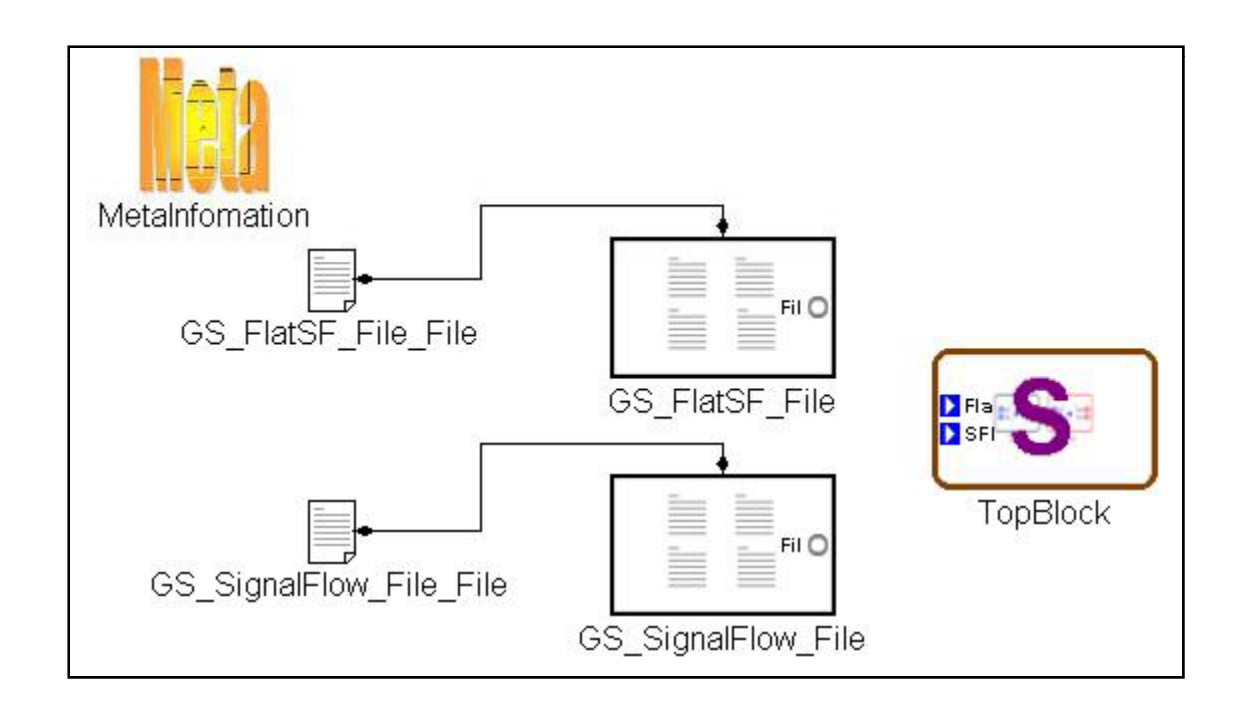

- Connect the FileObjects to the In-ports of TopBlock
  - This passes the Root Folders of the input files to the transformation

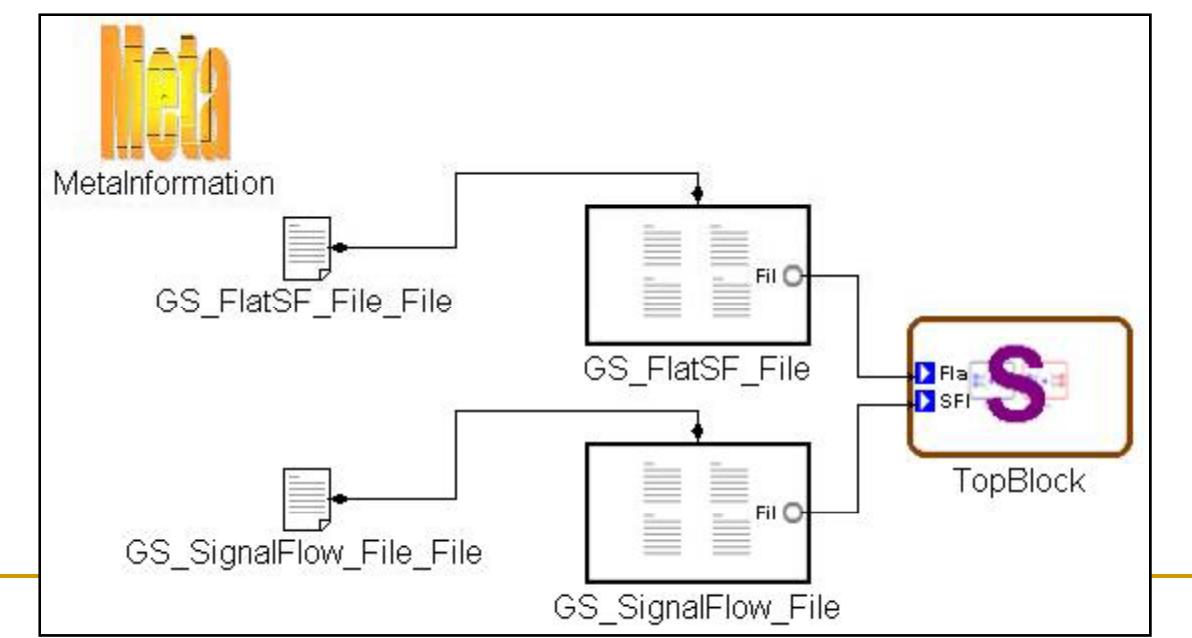

## Next tutorial

- Defining transformation rules
- Running the transformation
# GReAT Tutorial Part II : Transformation Rules

Daniel Balasubramanian Graduate Research Assistant, ISIS

**Copyright © Vanderbilt University/ISIS 2007** 

#### Overview

- The easiest way to understand the semantics of rules is through examples
- We'll start from simple rules and work to complex patterns

# Simple Binding

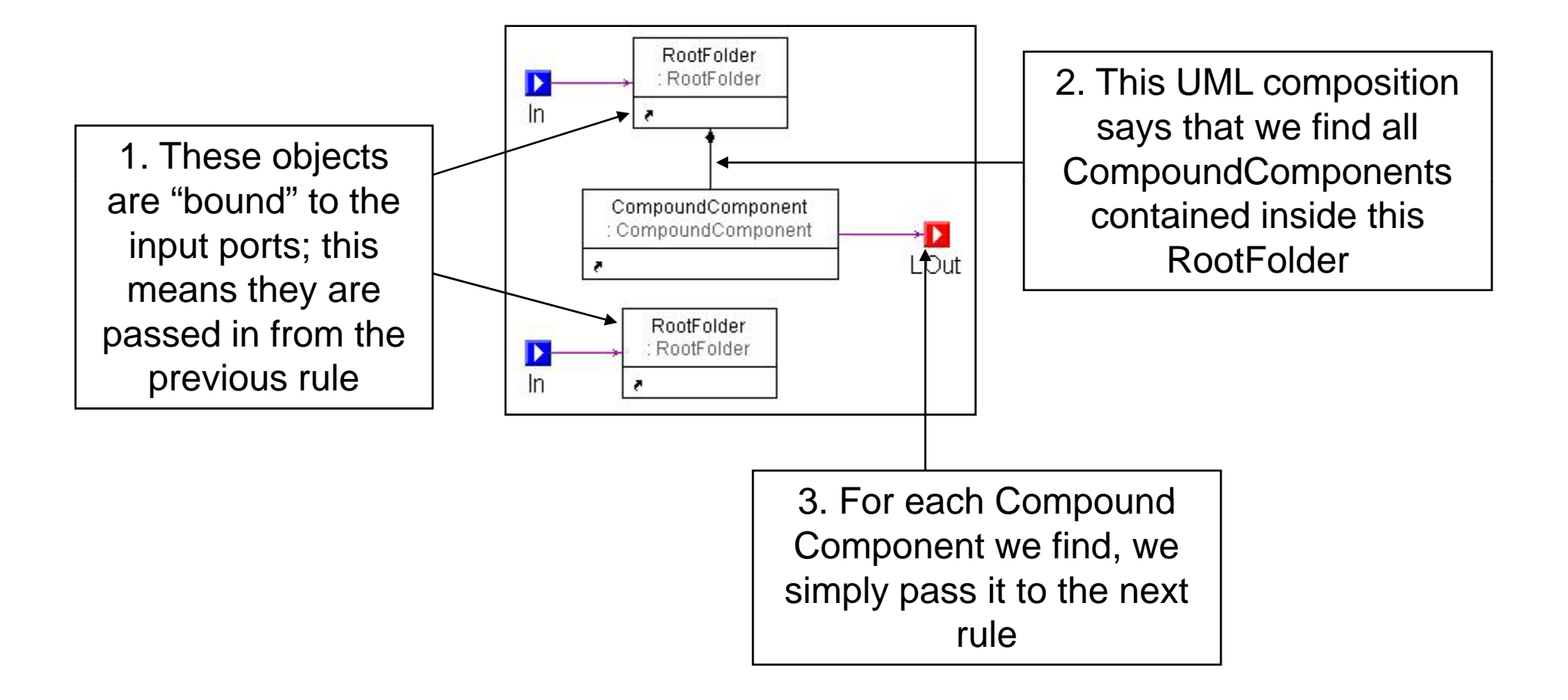

# Simple Creation

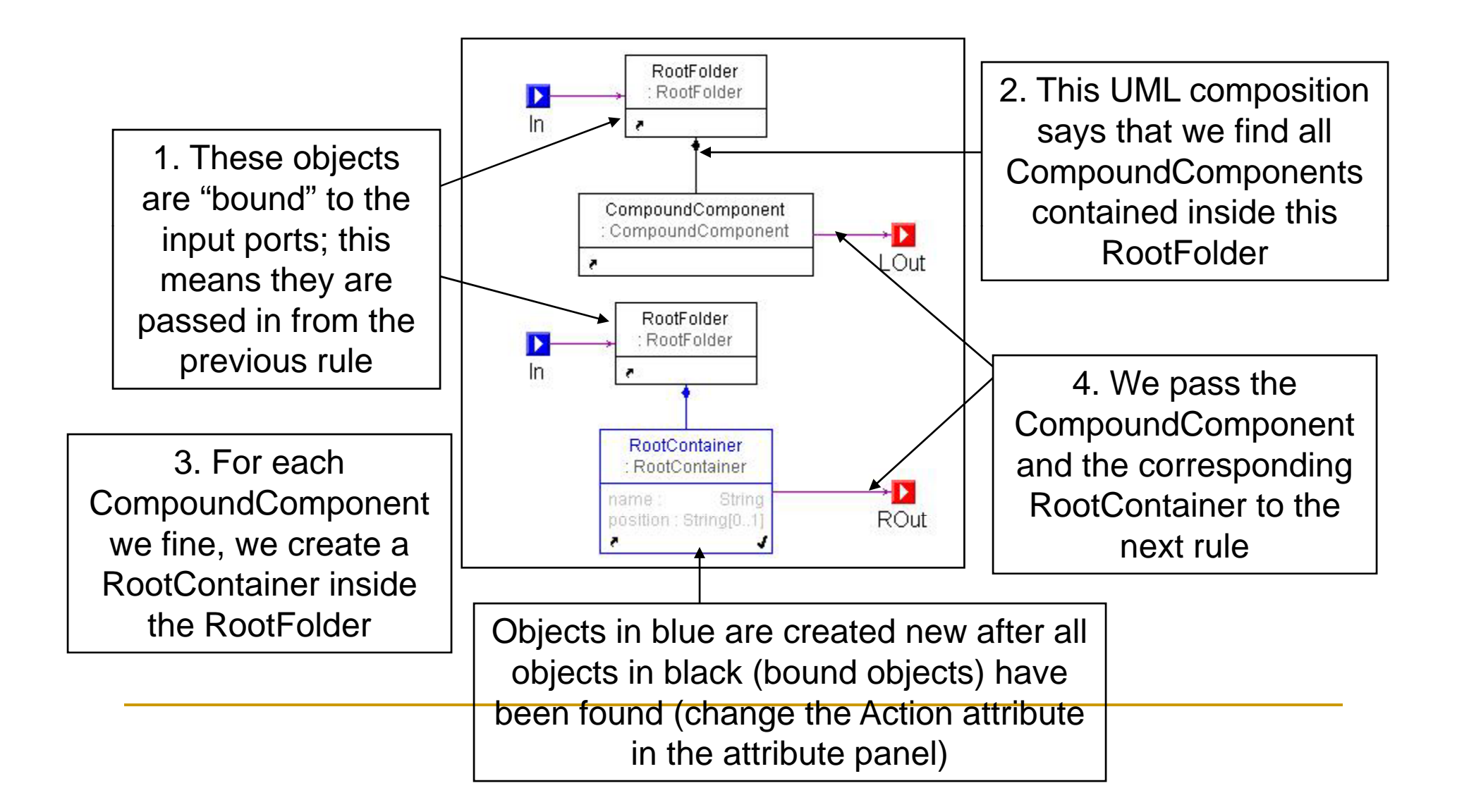

# Simple Deletion

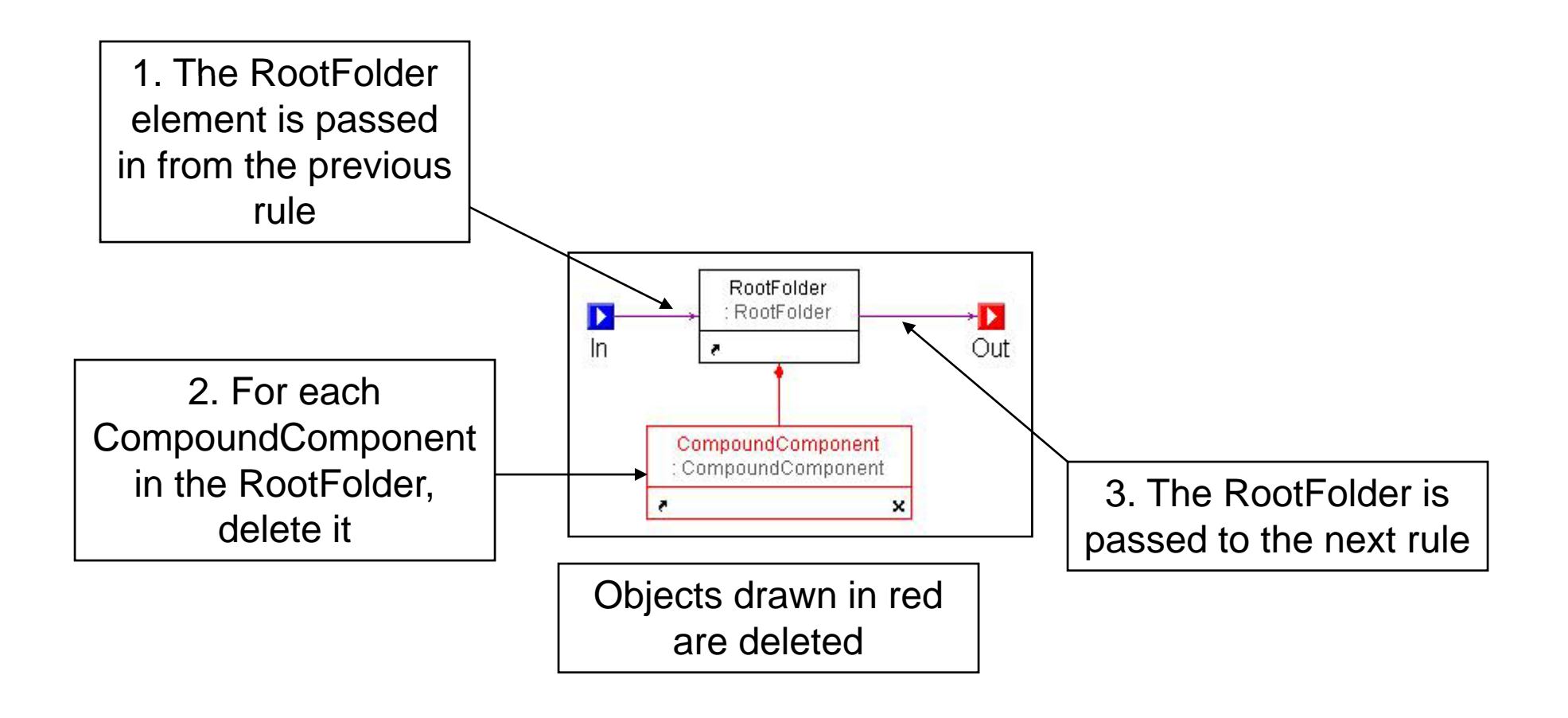

#### More Complex Pattern

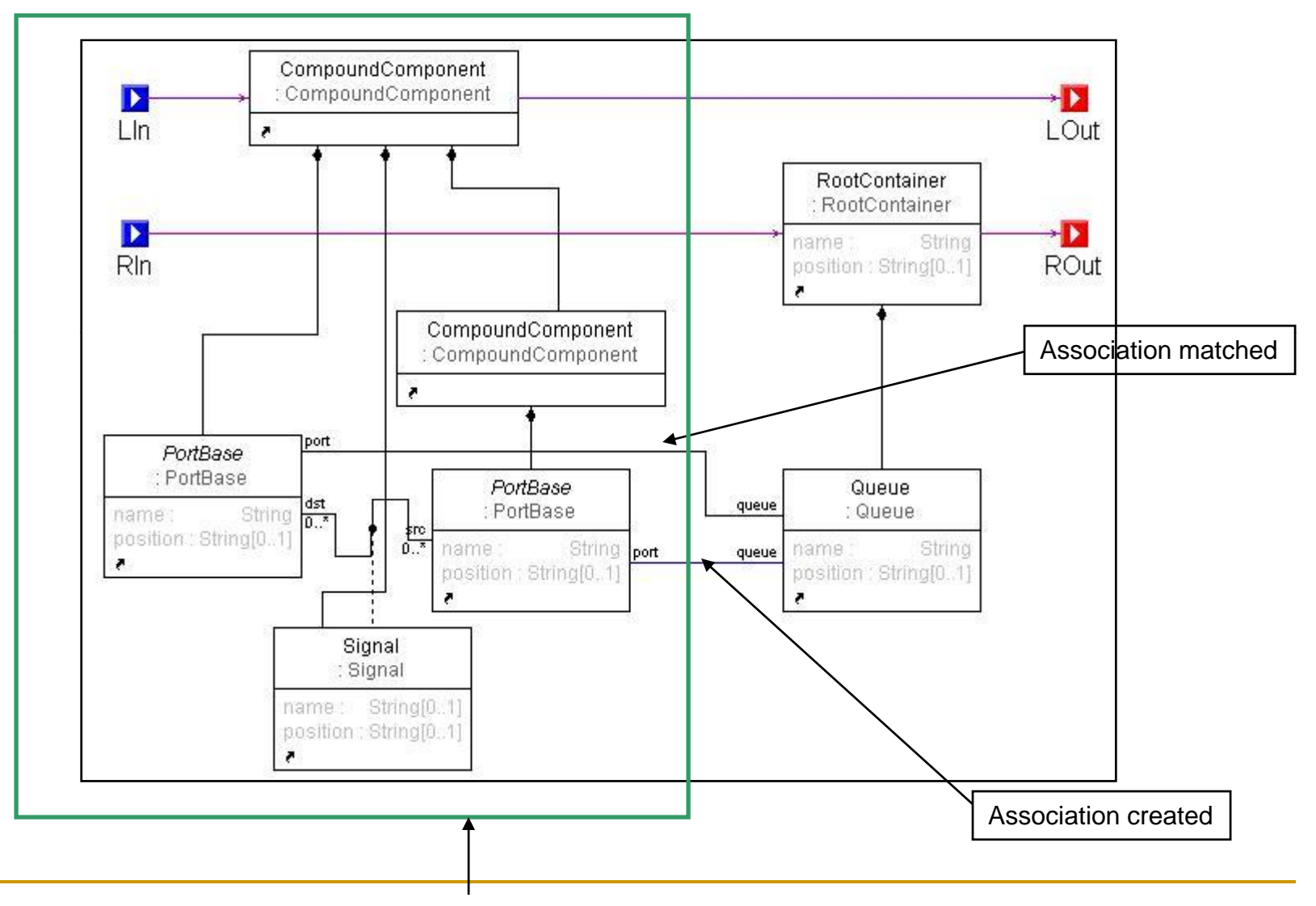

Finds a Signal connection between ports in two different levels of Compound Components

# Attribute mapping

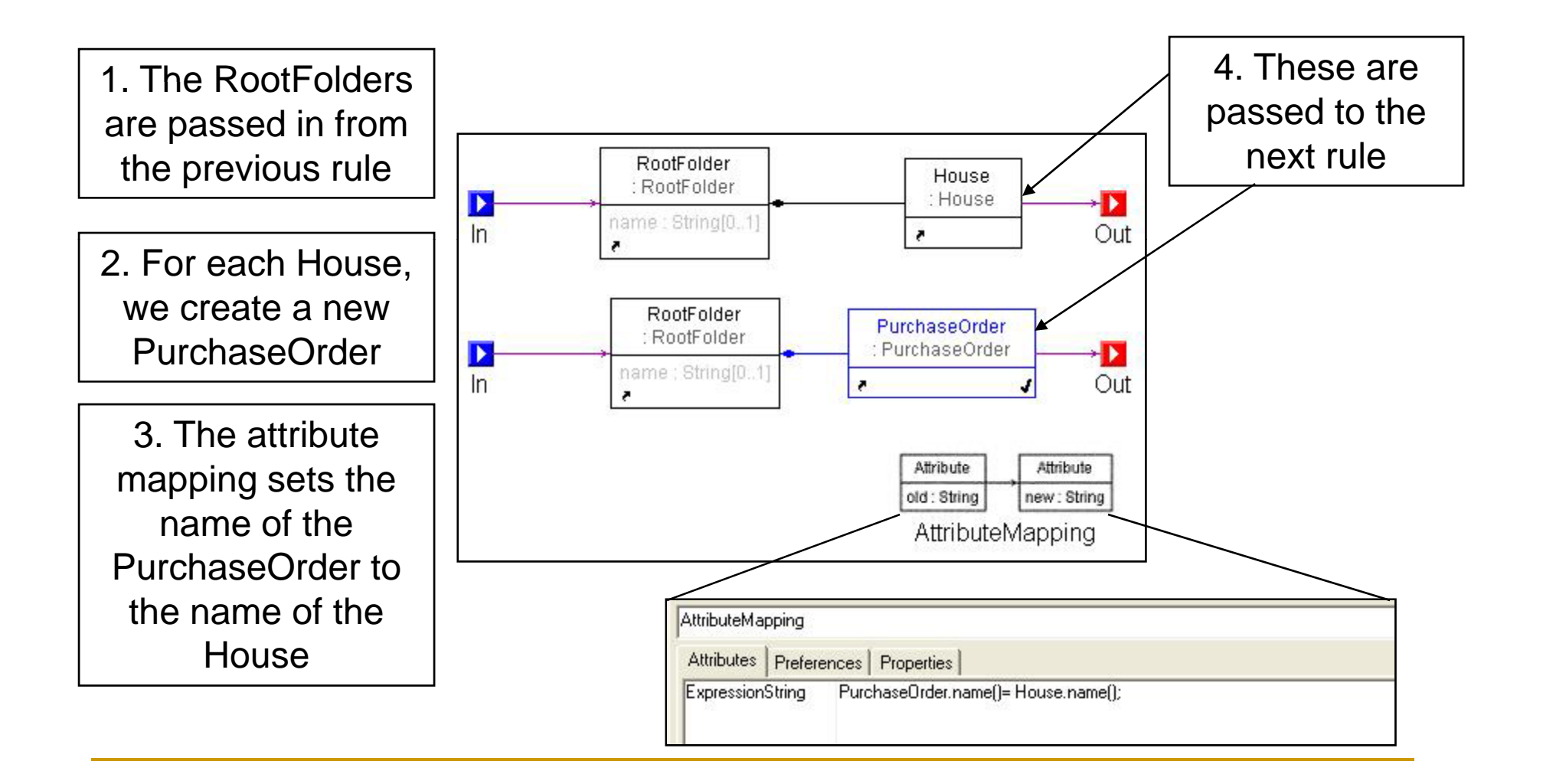

## Guards

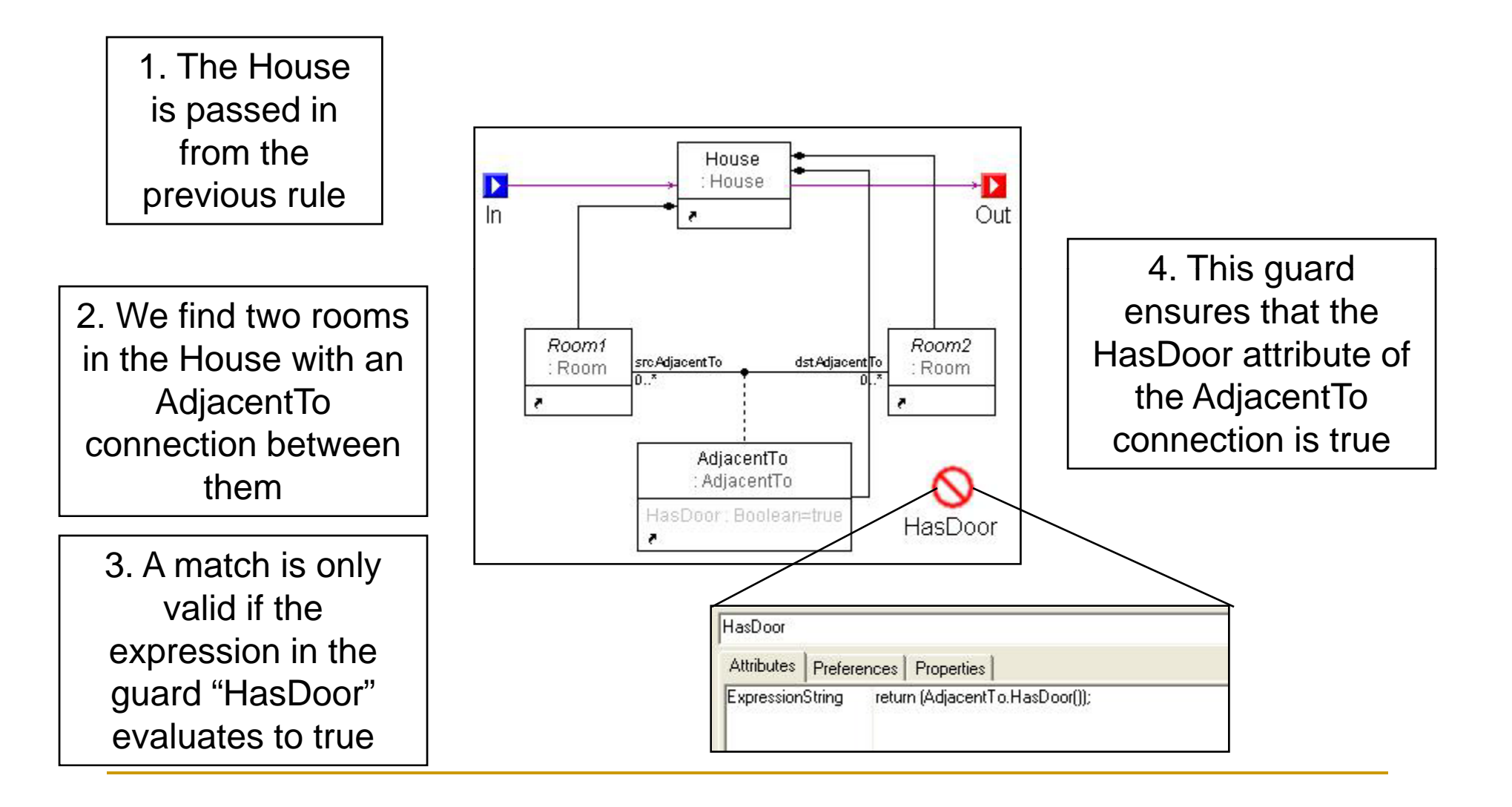

#### Test/Case Blocks

#### A Test block holds Cases

#### Similar to If/Else construct in programming

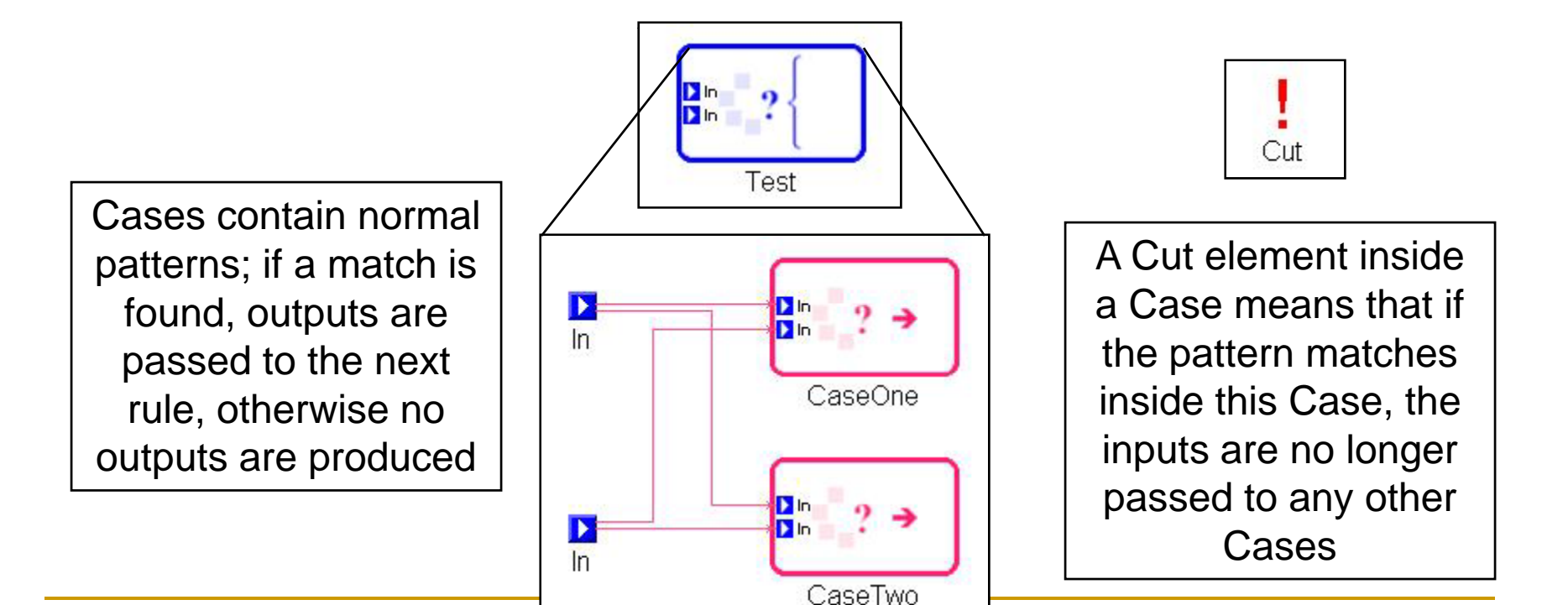

# GReAT Tutorial Part III : Advanced Features

Daniel Balasubramanian Graduate Research Assistant, ISIS

**Copyright © Vanderbilt University/ISIS 2007** 

#### Overview

- 1. Crosslinks
- 2. Global Objects
- 3. Sorting
- 4. Distinguished Merging

#### 1 - Crosslinks

- Often in a transformation, we need to be able to create and subsequently match associations that are not present in the metamodels
  - These can even be between elements of different meta-models

#### 1 - Crosslinks

#### Consider the SignalFlow2FlatSF example

- In order to flatten the hierarchy, we need to be able to associate Ports in the GS\_SignalFlow MM with Queues in the GS\_FlatSF MM
- These associations are between elements belonging to different meta-models
- Solution: specify this with crosslinks

## 1 – How to specify crosslinks

- Right click on the root folder > Insert Model
  > Package
- 2. Rename this package to "Crosslinks" (so that it's easier to identify)

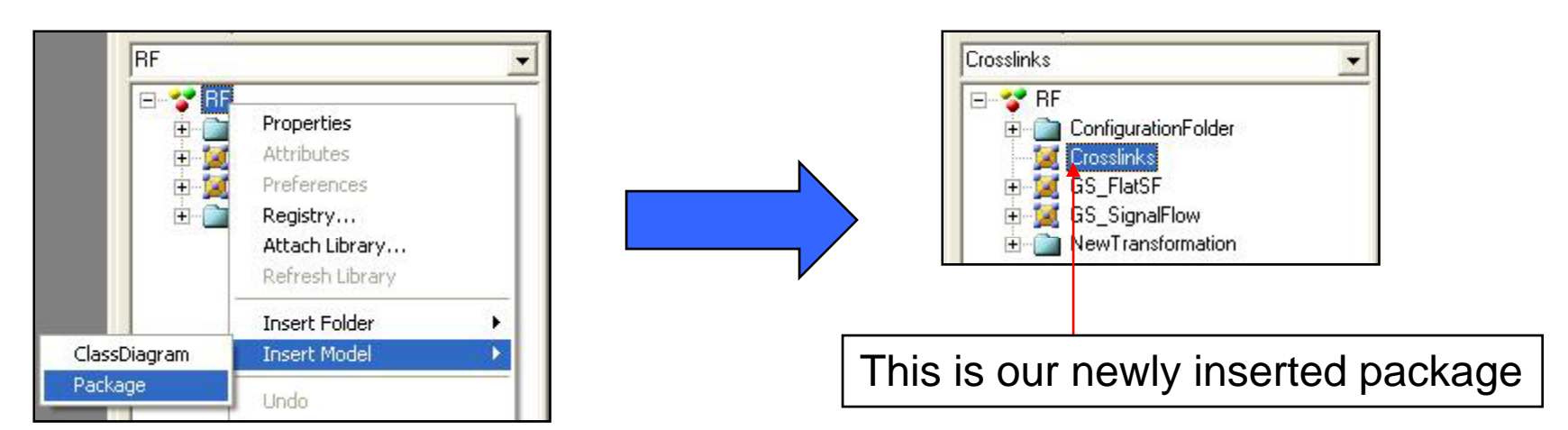

3. Inside the Crosslinks package, insert a ClassDiagram, and rename it to CL

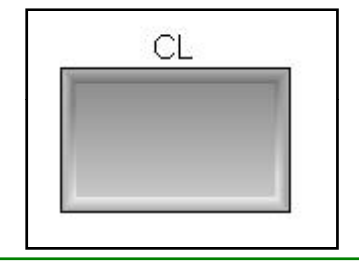

Class diagram inside our package

4. Inside this class diagram we will drag references to the meta-model elements to which we want to specify new possible associations

- Inside the class diagram (CL), drag references to any MM elements you want to be able to associate with each other
  - For our SignalFlow example, we'll drag a reference to the Queue from the GS\_FlatSF MM, and a reference to the PortBase from the GS\_SignalFlow MM
- 6. Switch to connection mode and connect the elements
  - 1. Choose Association for the connection role type

7. The crosslinks class diagram should look like this:

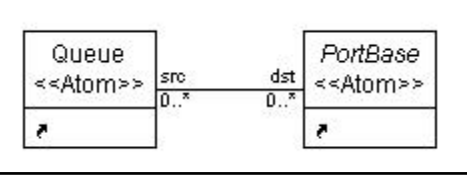

8. Rename the rolenames at the ends of the associations to something unique

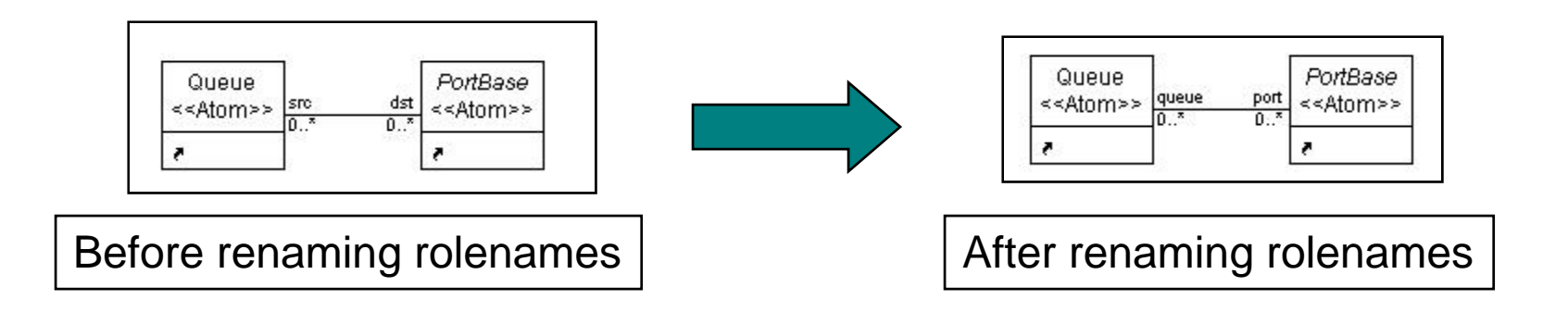

- 9. You can now create simple associations between ports and queues in your transformation
  - 1. These will exist only during the transformation
- 10. Make sure you use the correct rolenames!

## 2 – Global Objects

- Motivation: we don't always want to have to explicitly pass an object between every rule
- Solution: create a global container that can contain objects
  - The global container contains the objects you don't want to have to pass between rules

## 2 Global Objects (cont'd)

- Create a new package in the root folder (just as if creating a crosslinks package)
  - Important difference: Set the "Temporary" attribute of this package to True

| Package      | Undo            |   |
|--------------|-----------------|---|
| ClassDiagram | Insert Model    | Þ |
|              | Insert Folder   | • |
|              | Refresh Library |   |
|              | Attach Library  |   |
| ÷            | Registry        |   |
| ÷ 💆          | Preferences     |   |
| ÷-12         | Attributes      |   |
| ÷            | Properties      |   |

| NewPackage     |                     | F for Kind |
|----------------|---------------------|------------|
| Attributes Pre | ferences Properties |            |
| version        | 1.00                | ~          |
| alias          |                     |            |
| Temporary?     | True                |            |

Setting Temporary attribute to true

## 2 – Global Objects (cont'd)

- 2. Insert a class diagram in the package
  - Rename to CL (for easier identification)

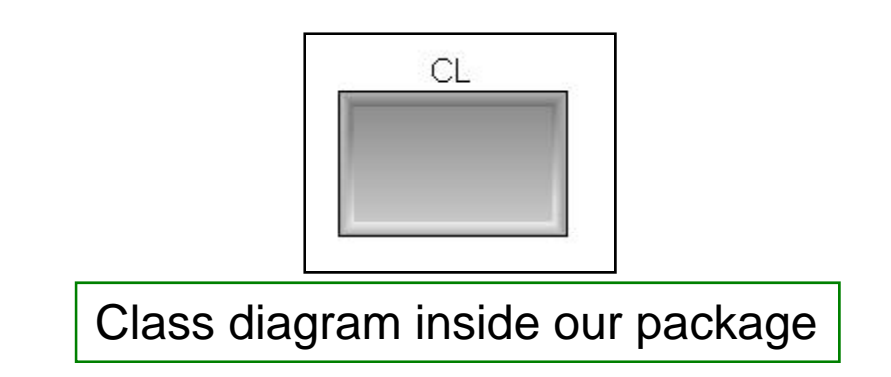

- 3. Inside CL, create a new class (this will be the global container)
  - Name it GO (for identification)

# 2 – Global Objects (cont'd)

- 4. Also, drag a reference into CL of the object you want the global object (GO) to contain
  - We'll use the RootContainer object from the GS\_FlatSF paradigm
- Switch to connection mode and create a simple association between the two elements
  - Give meaningful rolenames, and set attribute multiplicity accordingly

2 – Global Objects (cont'd)

6. The class diagram should look like this:

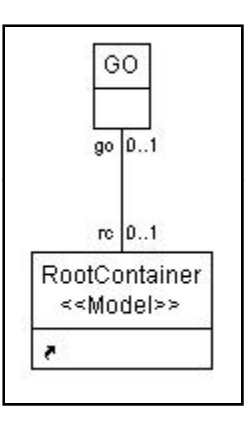

- 7. There will now be one instance of GO available anywhere in the transformation
  - 1. We can associate it with an instance of a RootContainer in our rules

#### 2 - Global Objects (example)

 Create the assocation between the Global Object and the RootContainer in the following way:

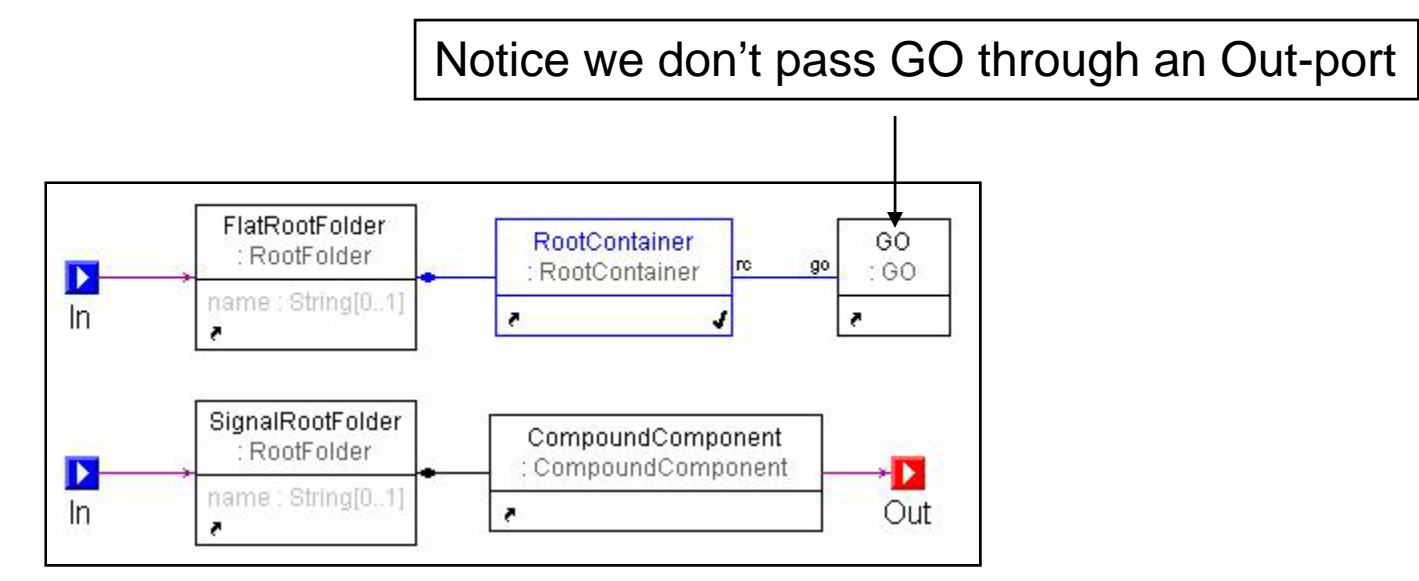

#### 2 - Global Objects (example)

Now we can access this RootContainer in a subsequent rule as follows:

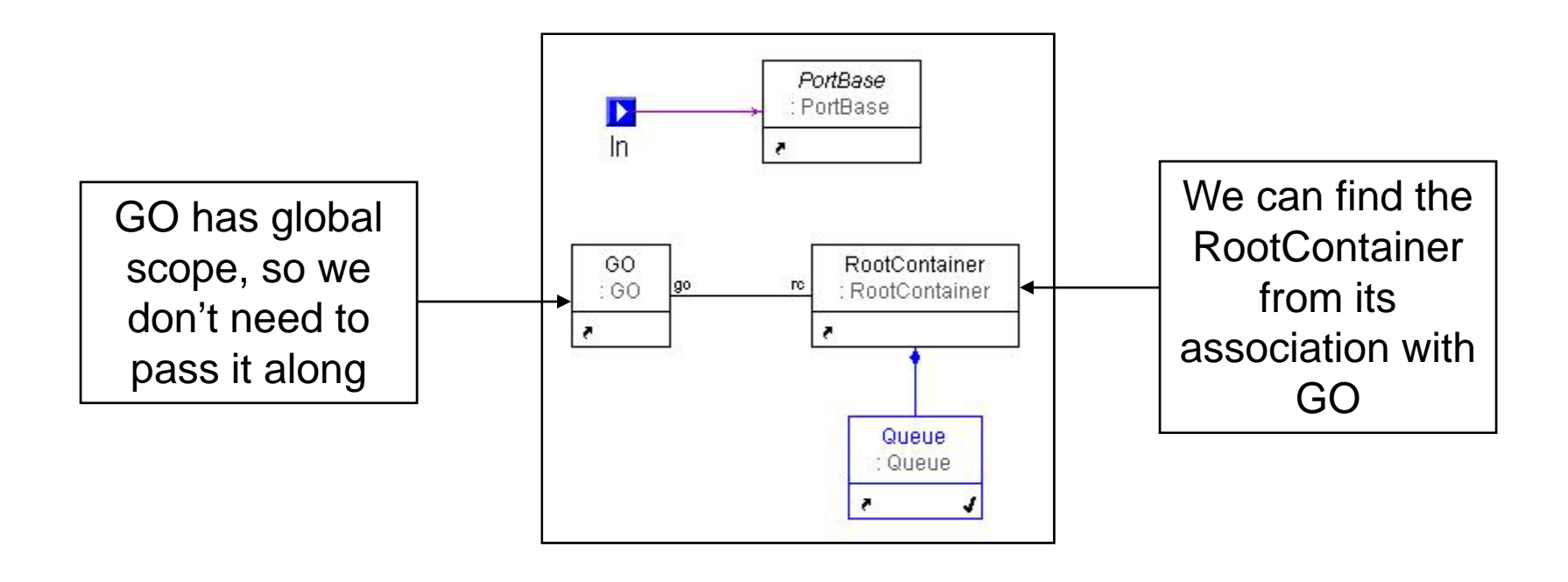

# 3 – Sorting

- GReAT is non-deterministic in the sense that we don't know the order in which packets from one rule will be passed to the next rule
- By specifying a sorting criterion based the attributes of an object, we can control the order that packets will be passed

3 - Sorting (cont'd)

#### Consider this rule:

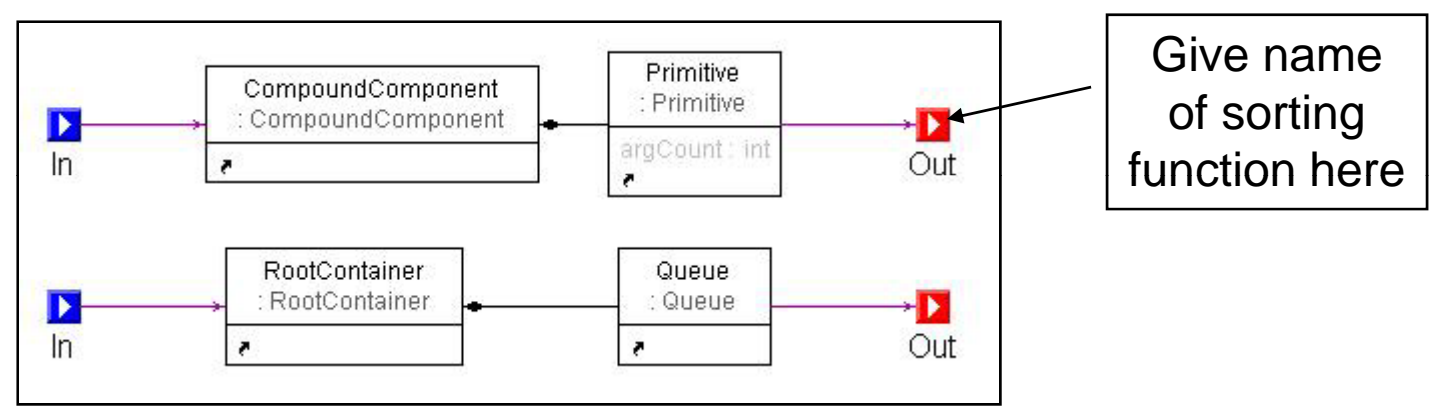

- If we want to ensure that the Primitives are passed to the next rule in order of increasing argCount, we need to give a name of a sorting function on that Out-port
  - We define this function in the Configuration Folder

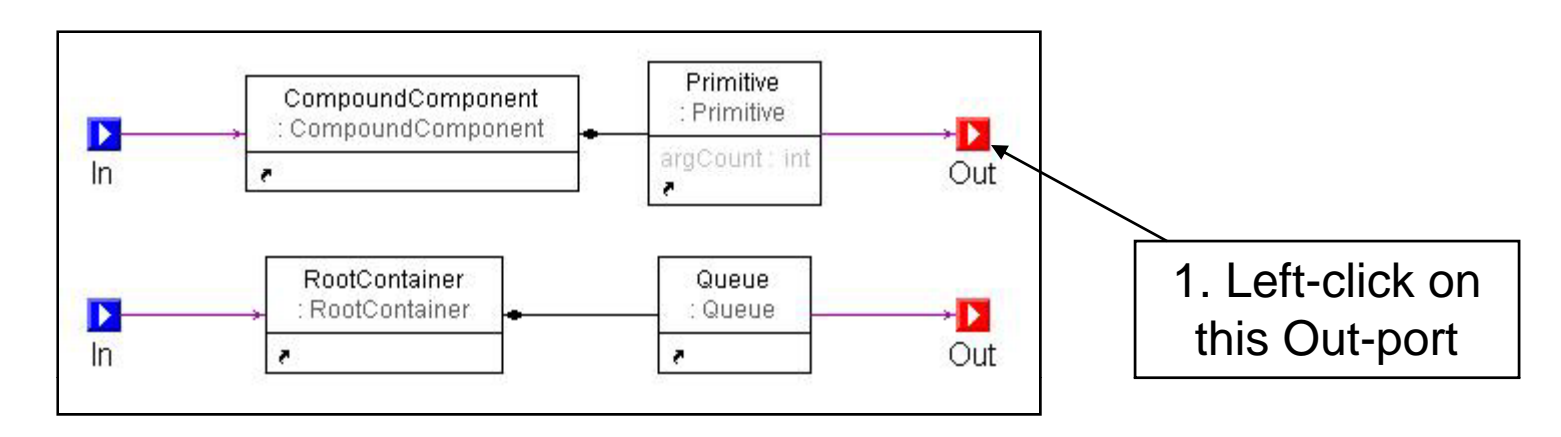

- 1. Left click on the top Out-port
- In the attribute panel, there will be a prompt for a sorting function; give a name of "ArgCmpFunc"

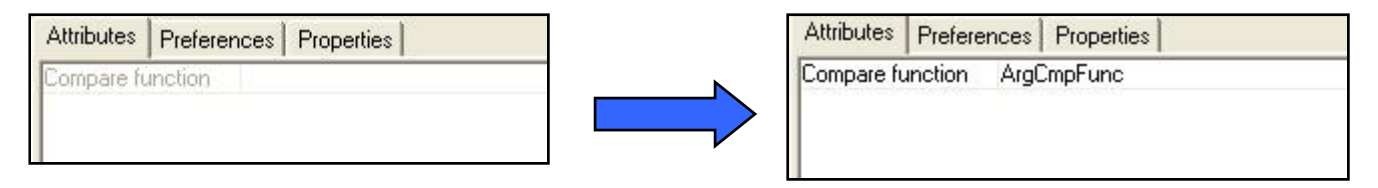

- We've specified a sorting function, but we haven't defined it anywhere
  - We do this in the configuration folder
  - Right click on the Configuration Folder > Insert Model > Code Library

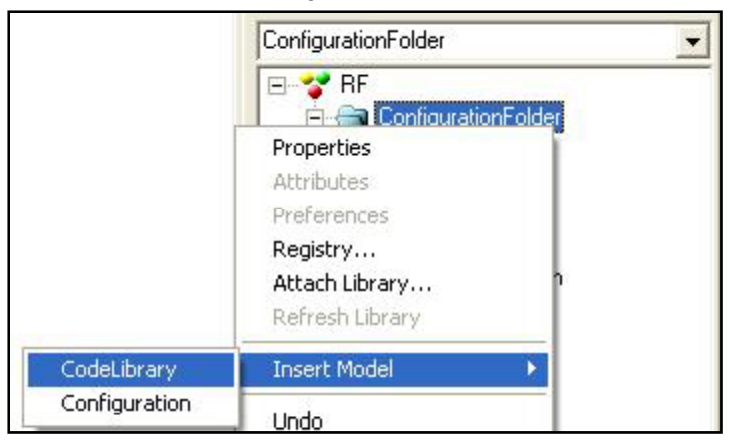

#### Open this Code Library model

Insert a Compare Function element

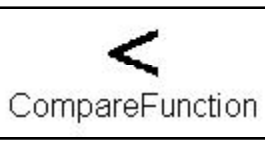

Left click on this Compare Function, and the Attribute Panel will look like the following:

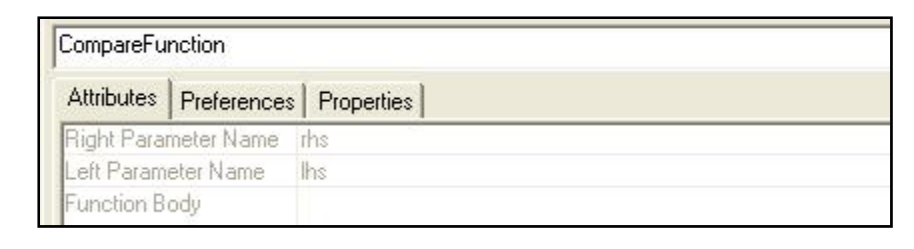

- rhs and Ihs are both derived from Udm::Object (in our case, they are both of type Primitive)
  - Their attributes are accessed in the same manner as Udm::Object attributes

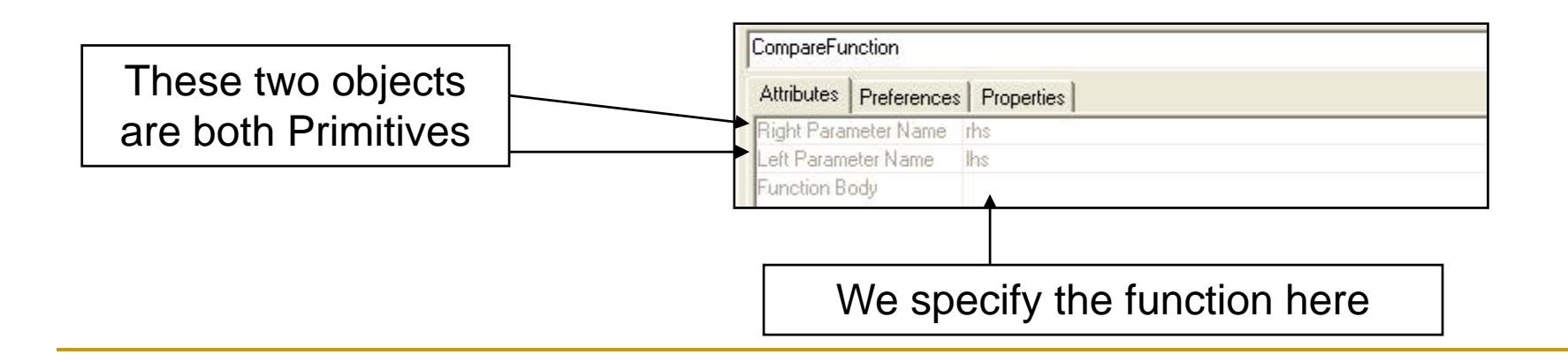

#### Add the following to Function Body

| CompareFunction     |             |                                            |  |
|---------------------|-------------|--------------------------------------------|--|
| Attributes          | Preferences | Properties                                 |  |
| Right Para          | meter Name  | ths                                        |  |
| Left Parameter Name |             | lhs                                        |  |
| Function B          | ody         | return (lhs.argCount() <= rhs.argCount()); |  |

- The names of the two incoming parameters to our sorting function are lhs and rhs
- Our rule states that lhs will be before rhs in a list if its argCount is less than the argCount of rhs

We can also insert a User Code Library element into the Code Library model

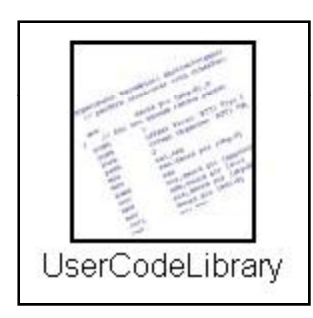

- This gives us the ability to include other headers and libraries that we can reference in any compare functions
  - See user manual for full details

#### 4 – Distinguished Merging

#### Consider a situation such as the following:

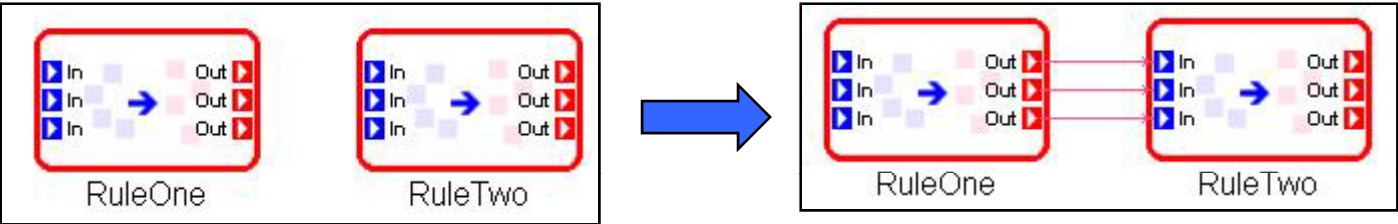

- We want to connect the output ports of RuleOne to the Input ports of RuleTwo in a one to one manner
- However, we cannot simply find all Out-ports in RuleOne and all In-ports in RuleTwo
  - We only need a subset of the matches

4 – Distinguished Merging (cont'd)

#### We divide this into two rules:

 First rule: select only a subset of matches to pass to the next rule (the correct Out-ports and Inports)

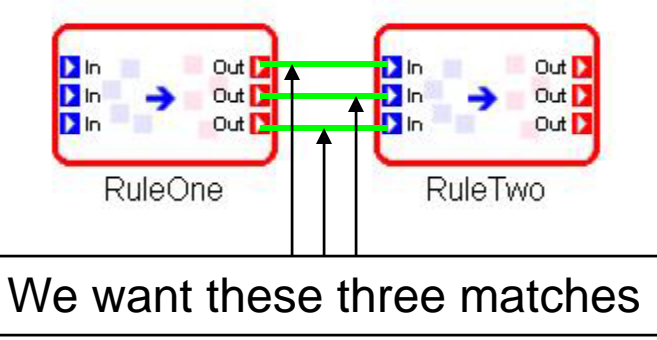

Second rule: connect the ports

# 4 – Distinguished Merging (cont'd)Rule one:

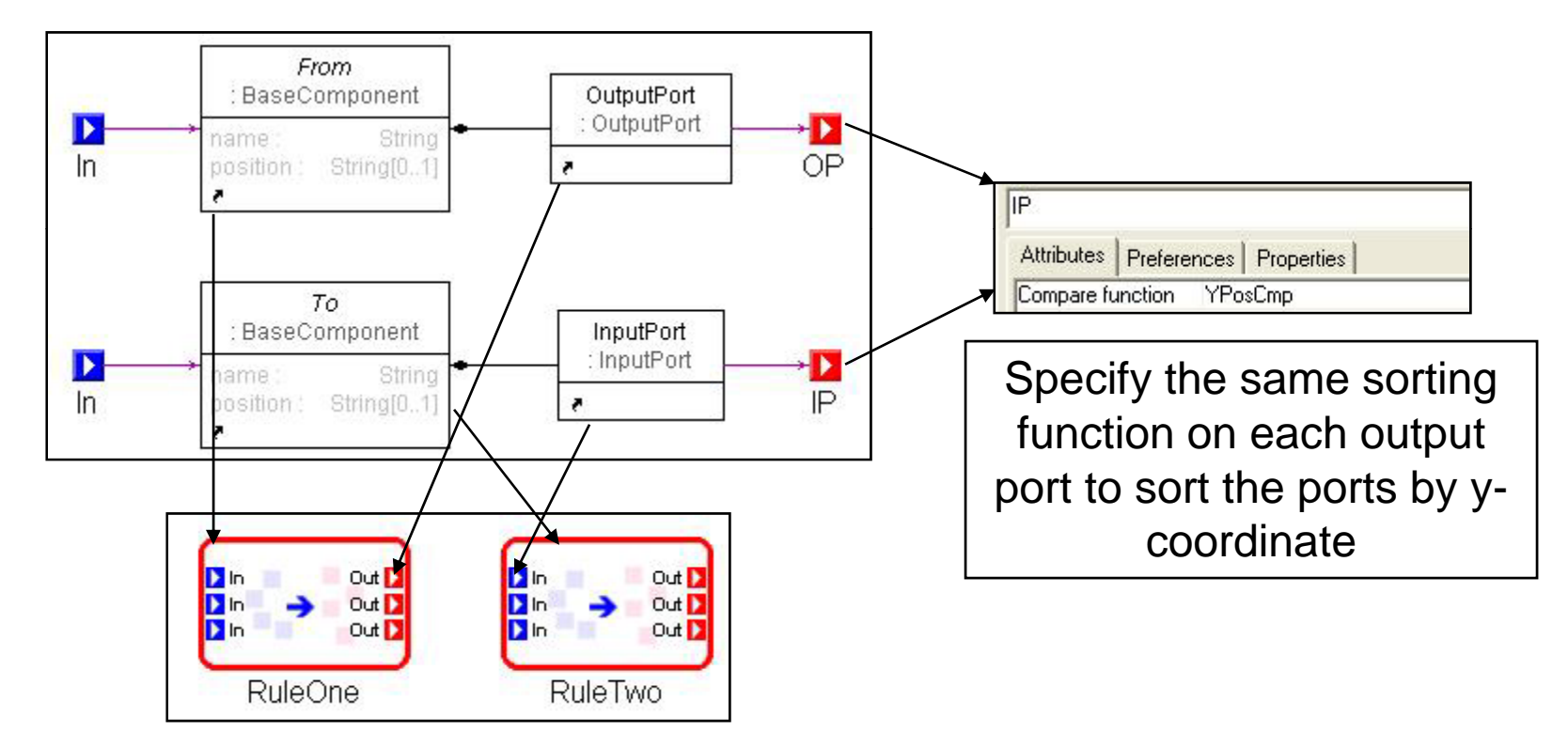

□ Also set the "Distinguished cross product" attribute of this rule to true
## 4 – Distinguished Merging (cont'd)

- Rule Two: only correct subset of Input Ports and Output Ports are entering this rule
  - Simply create the signal connection between them

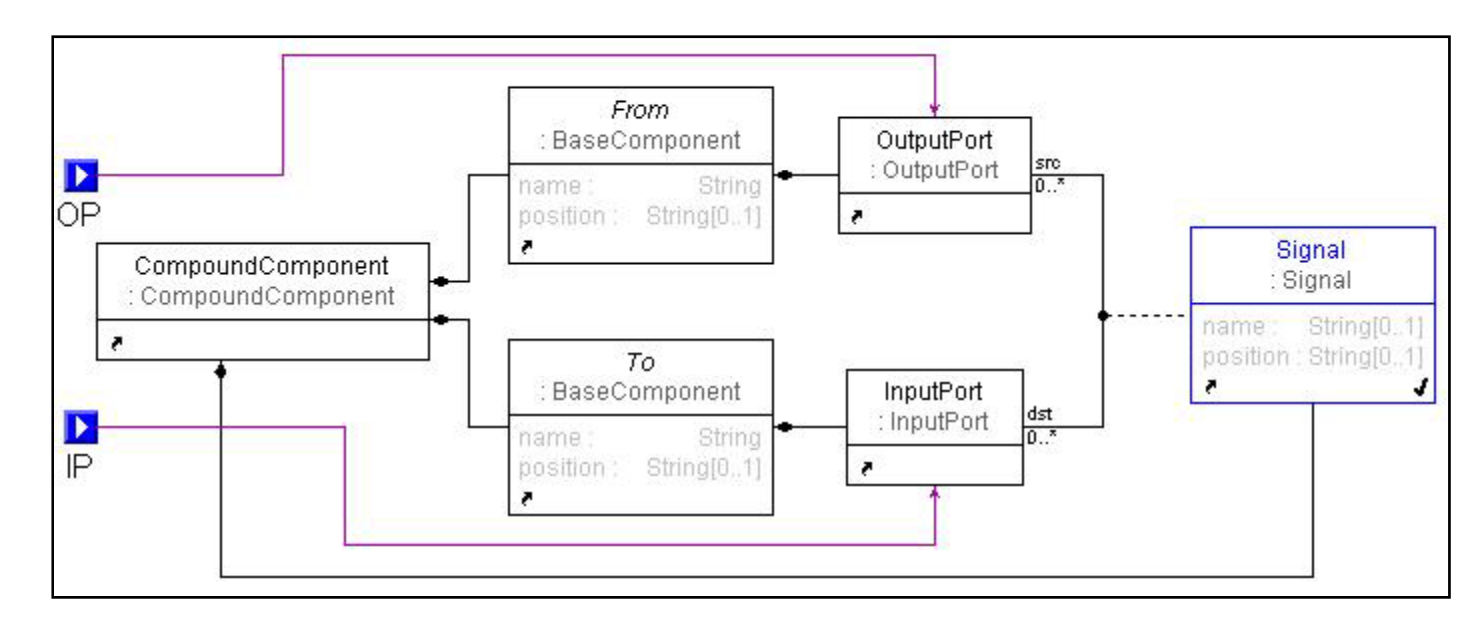

4 – Distinguished Merging (cont'd)

## The two rules together look like this:

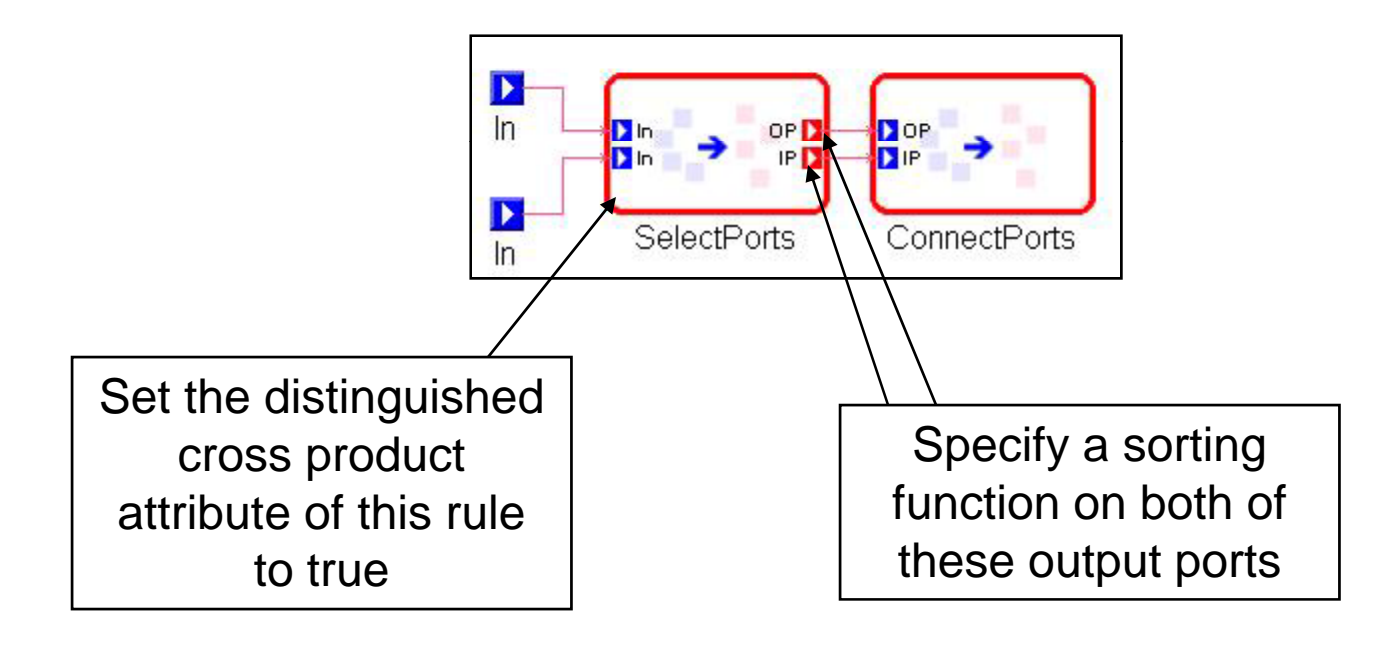